# LABGIC

# 全能型半干转印系统 L-TS-1000T

### 操作说明书 Operations Manual

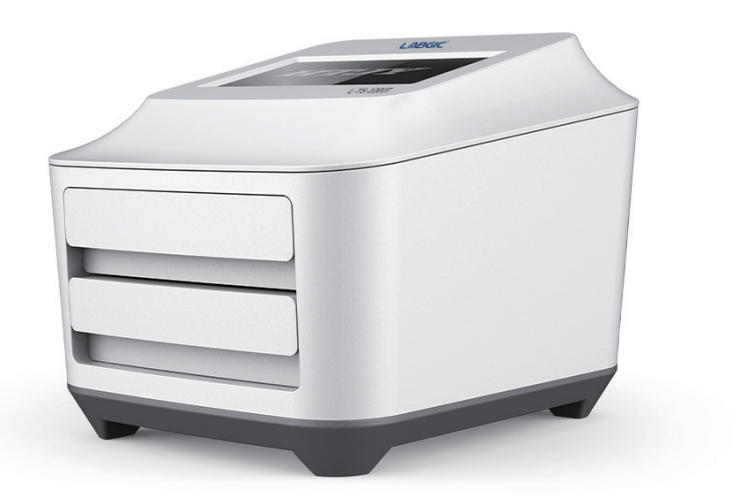

L-TS-1000T-2024.4版

## 目录 contents

| -, | 使用前注意事项 | . 1 |
|----|---------|-----|
| 二、 | 参数指标    | . 1 |
| Ξ、 | 性能      | . 1 |
| 四、 | 外部结构    | . 2 |
| 五、 | 程序设置与运行 | . 3 |
| 六、 | 其它注意事项  | . 8 |

### L-TS-1000T 全能型半干转印系统

#### 一、使用前注意事项

 打开包装,目测检查产品的外观,是否有损坏变形松动的情况,包括机壳,开关,显 示屏。

2、检查配套附件是否齐全。

3、产品尽量放置在干燥通风处,不要让液体进入到机器内部。放置时不要遮挡住仪器后 部及底部的散热孔。

4、首次通电检查,检查显示屏是否显示正常,触摸操作是否正常,如发现问题及时联系本公司售后。

5、注意触摸屏操作时不可以用尖锐的物品用力敲击,以确保触摸屏的正常使用。

6、使用环境:温度0-40°C;湿度0-90%无冷凝。

#### 二、参数指标

- 1、输入电压: 110-250V
- 2、最大输出电压: 0-25V(1V增量)
- 3、电大输出电流: 0-2.5A(0.1A增量)
- 4、转印盘尺寸: 18.0×14.5厘米
- 5、每个转印盘可分别同时转印两块迷你凝胶或一块中型凝胶

#### 三、性能

- 1、电源与转印一体化操作更为简单
- 2、低压大电流能够实现更高效的蛋白转印
- 3、单次运行可转印1-4块小型凝胶或1-2块中型凝胶
- 4、可编辑储存自定义25个运行程序,可轻松调用
- 5、空载或无转印盘装入时的智能提示
- 6、7寸触摸式液晶屏更方便设置操作
- 7、实时显示转印条件及运行状态
- 8、不锈钢的负极及镀铂金的钛板正极使用寿命更长
- 9、每个转印盘可分别设置参数独立运行

四、外部结构

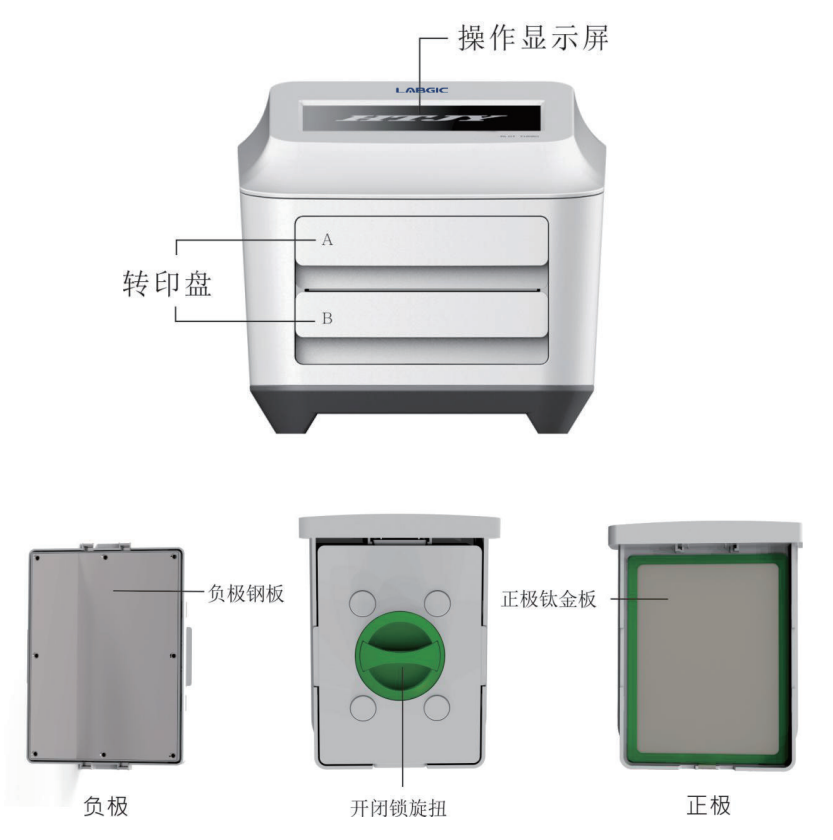

操作流程:

1、SDS-PAGE电泳

详见SDS-PAGE电泳操作说明

2、材料的准备与装配

①准备稀释好半干转膜缓冲液。

②裁剪转印膜和滤纸与胶的大小应尽量保持一致不要大于凝胶,在缓冲液中充分浸润平 衡。滤纸使用时以不滴水为宜。

③正负极各使用一张折叠后的滤布或加厚滤纸。

④将滤布或滤纸及膜放置在转印盘上(阳极)用气泡滚赶走气泡。

⑤一块小型凝胶或一块中型凝胶放置在转印盘中央。

⑥两块小型凝胶并排放置,避免重叠(如图),使用气泡滚赶走气泡。

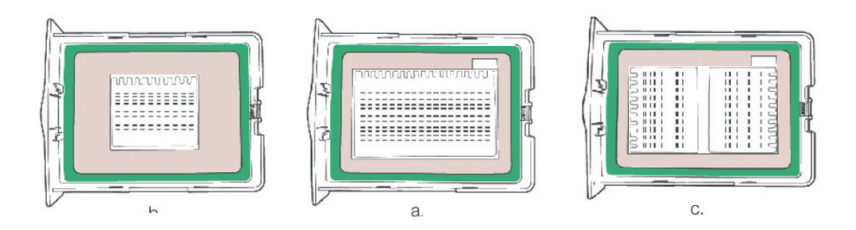

⑦在凝胶的上方铺滤纸,用气泡滚赶走气泡

⑧压紧盖上转印盘负极盖,旋转锁紧旋扭,应检查是否确实锁住负极盖。

⑨将组装好的转印盘插入全能半干转印仪中,上面为A,下面的B,可任意插入其中一个。

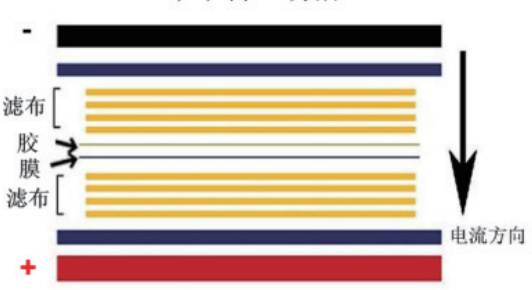

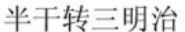

#### 五、程序设置与运行

1、开机

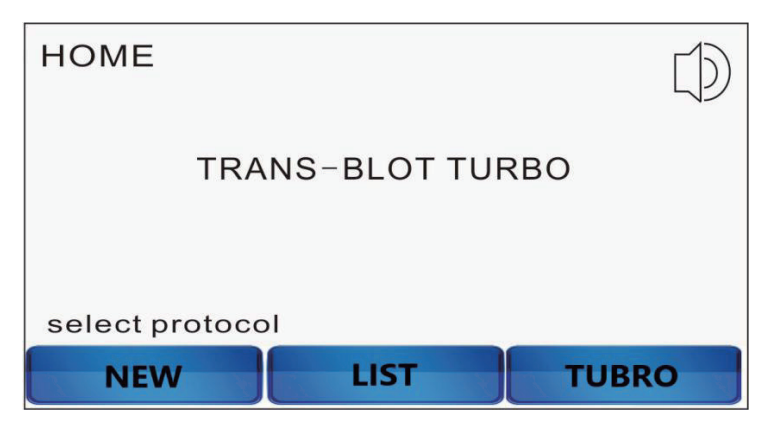

#### 2、功能键

NEW: 用户自定义设置程序 LIST: 包含预存程序及自定义程序 TUBRO: 预存程序 首次使用建议使用NEW

3、点击"NEW"进入自定义设置界面

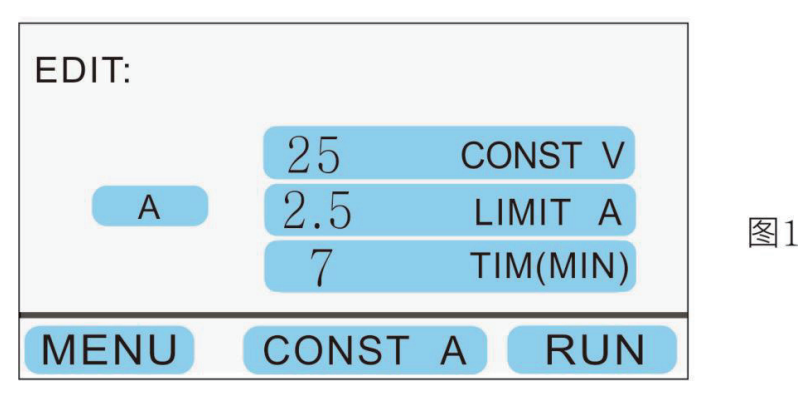

此时可进行A通道设置,此时为恒压值设定,点击"A"进行B通道设置;点击"CONST A" 可转换成恒电流设定,键恒压设定时点击"25 CONST V"进行电压设定,点击"CONST A" 后点击"2.5 LIMIT A"进入恒电流设定,点击"7 TIM(MIN)"则进行定时设定。

以恒压为例:

| EDIT | :    |    |    |  |
|------|------|----|----|--|
|      | 设置电压 | 25 |    |  |
|      |      |    | 确认 |  |
|      |      |    | 返回 |  |
| L    |      |    |    |  |

图2

点击"25"数值框后输入所需恒定电压。

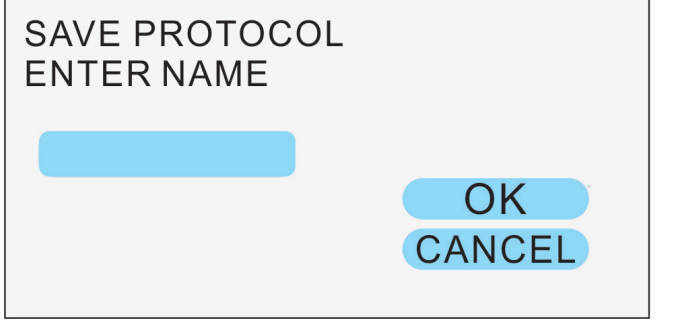

图1页面,也可直接点击开始运行。

点击"SAVE US"进入编辑页面,如不需要编辑或要重新设置参数点击"EDIT"回到上级

|      |      | SAVE AS | 图4 |
|------|------|---------|----|
| HOME | EDIT | RUN     | ]  |

设置完成后,在图1中如需要保存该设置程序,可点击"MENU"进行入。

输入完后点击OK,再返回到图2点击确认。

电流及定时的设定同电压设置:

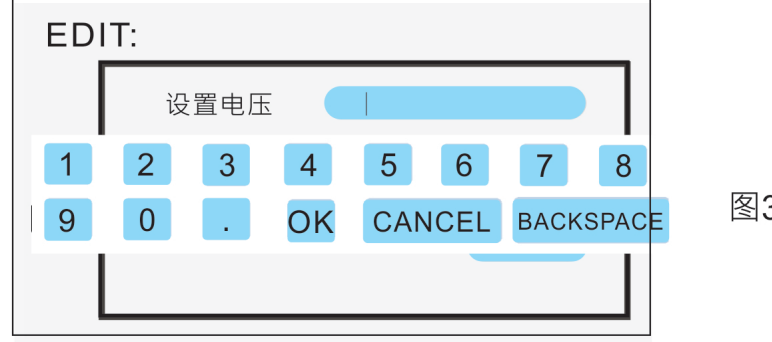

图3

点击空白按扭,出现字母键盘可输入英文名称。

点击RUN开始运行出现界面,如图6:

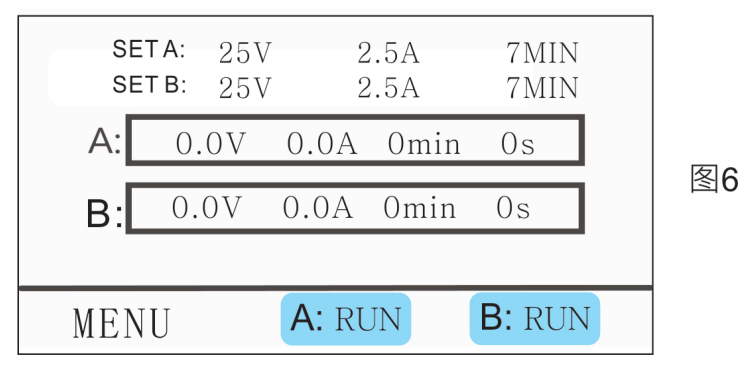

对应插入的转印盘,分别点击A或B通道的运行按键,如果两个转印盘要同时转印,则同时 按下两个运行键。点击运行按键后,按键自动变为"STOP",可随时停止运行。

4、点击LIST,进入预存程序及用户定义存储的程序

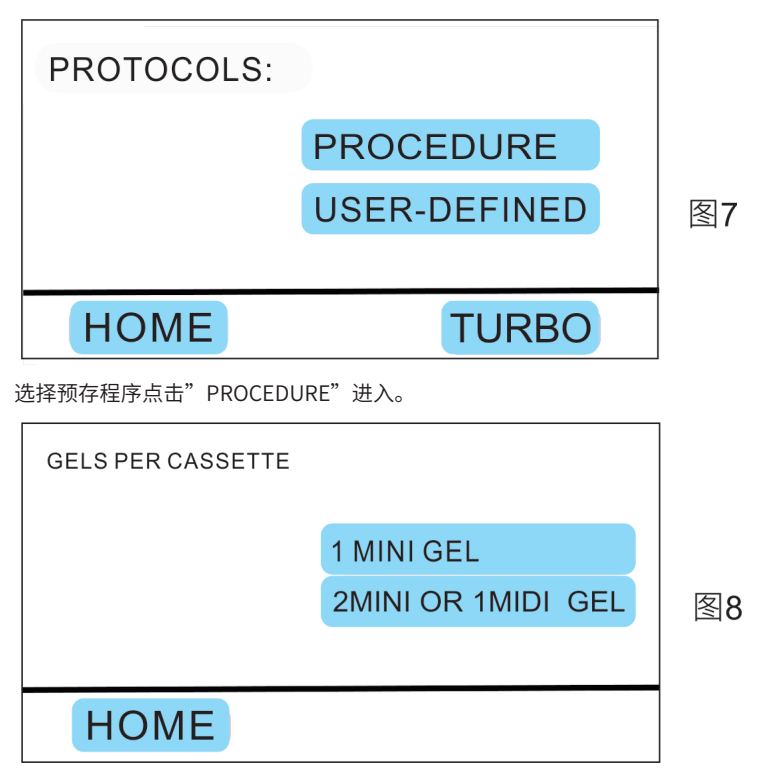

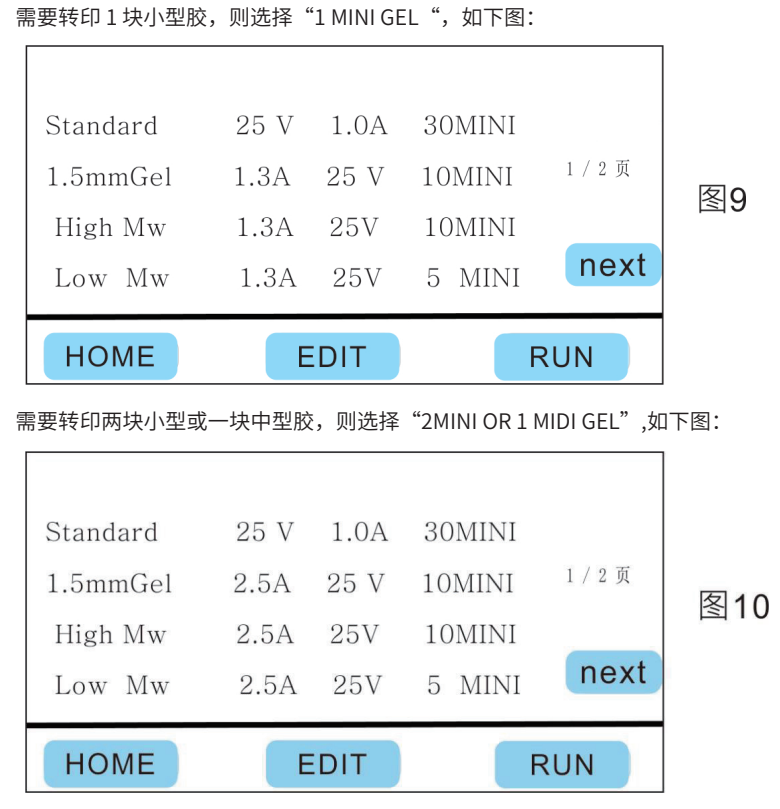

注: Standard: 标准的半干转印

1.5mmGel: 1.5mm厚凝胶转印

High Mw: 高分子量蛋白转印

Low Mw: 低分子量蛋白转印

在图7中选择USER-DEFINED,为使用之前编辑存储的程序。

5、在主界面点击TURBO,为使用专用耗材的转印程序,方法同上。

#### 六、其它注意事项

 1、转印盘抽屉用完后,用软布清除残留的缓冲液,用干净的软布蘸清水擦洗,抽屉清理 干净,晾干后才能放回仪器中。

2、设备内部的金属触点,每次做完实验后,需进行擦试清理,防止长时间有污渍附着, 导致接触不良

3、抽屉上盖的阴极不锈钢板不可拆下,不要卸下上面的固定螺丝,这会造成抽屉报废。

4、专用快速转膜液配置方法如下:

| 加入顺序 | 组份      | 1×快速转膜液配制量 200ml |
|------|---------|------------------|
| 1    | 5×快速转膜液 | 40 ml            |
| 2    | 超纯水     | 120 ml           |
| 3    | 无水乙醇    | 40 ml            |

半干转推荐使用恒流转移:

| 分子量范围      | 和凝胶厚度    | 一块小型胶(7.3×8.5 cm) | 两块小型胶(7.3×8.5 cm)<br>或一块中型胶(8.5×13.5 cm) |
|------------|----------|-------------------|------------------------------------------|
| 1.5 mm厚度凝胶 |          | 下列条件基础上增加2分钟      | 下列条件基础上增加2分钟                             |
| 高分子量       | 大于130 kD | 恒流1.3 A,15分钟      | 恒流2.5 A,15分钟                             |
| 混合分子量      | 5-130 kD | 恒流1.3 A,10分钟      | 恒流2.5 A,10分钟                             |
| 低分子量       | 小于30 kD  | 恒流1.3 A,7分钟       | 恒流2.5 A,7分钟                              |

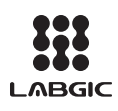

### Beijing Labgic Technology Co., Ltd.

Add:No.9 Yumin Street, Area B of the Airport Industrial Zone, Shunyi District, Beijing 101318 China Toll Free:400-600-4213 Website:www.labgic.com

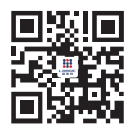